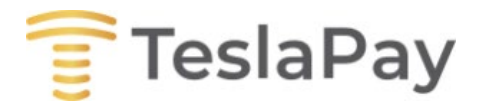

# **Business Client Registration**

In this manual TeslaPay will lead you through the process of applying for corporate account. All steps will be explained with the information needed for the application.

To create a business account, open the home page and click "Register" or "Register your Tesla!D":

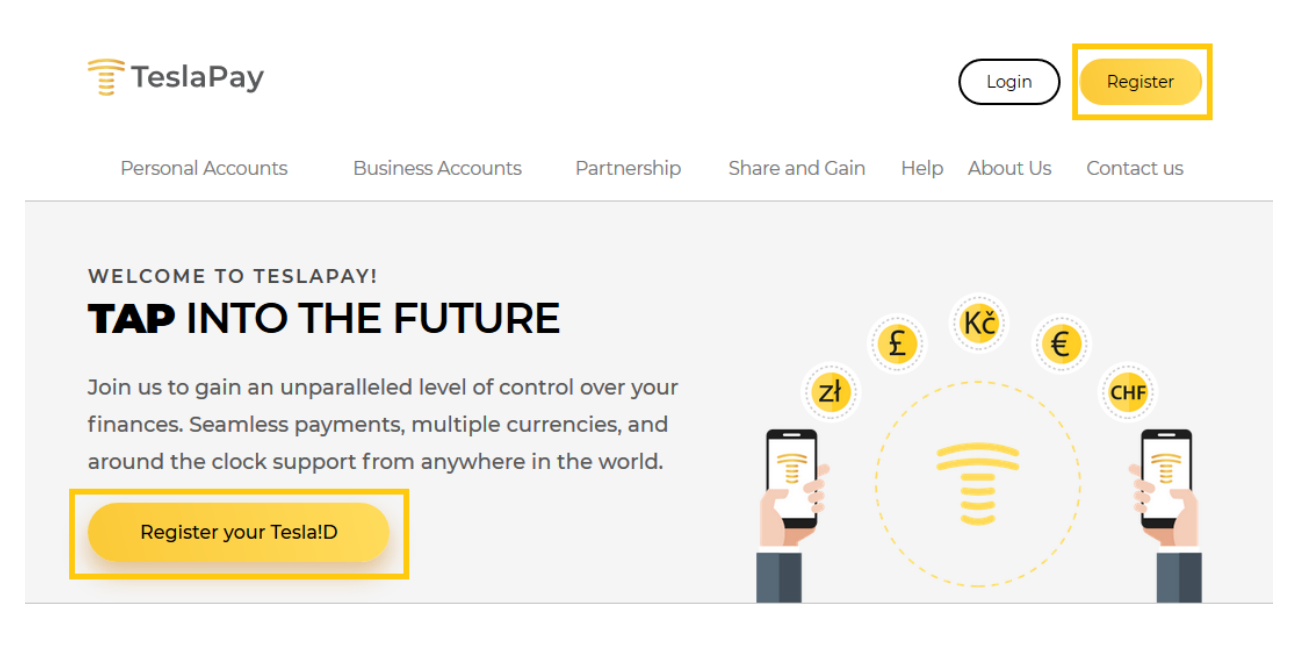

The home page can be found here: <u>https://my.teslapay.eu/site/home</u>

Then select "Business Account":

| TeslaPay          |         |
|-------------------|---------|
| () Enter username |         |
| Enter password    |         |
| Personal account  | Sign in |
| Business account  |         |
| Forgot password?  |         |

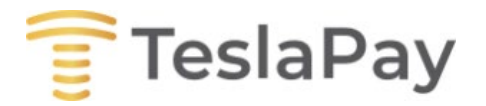

The registration for the corporate account starts with entering basic information of the applicant: email and phone number (it is necessary so that applicant would receive the confirmation codes for further registration), password and Tesla!D. Company's application can be done by the company's representative or director.

Also Tesla!D can be chosen at this stage.

**Corporate account application** 

| Contact e-mail <sup>*</sup>   |      |   |
|-------------------------------|------|---|
| Contact Phone*                |      |   |
| Password*                     |      | ? |
| Confirm password <sup>*</sup> |      |   |
| Tesla!D                       | !    | ? |
|                               | Next |   |

In this step the applicant will have to type in the confirmation codes (received via email and phone). Company's application can be done by the company's representative or director; thus, the information has to be entered accordingly. The company's representative or director opening an account should be a citizen or have a residence permit in any of the EU/EEA/EFTA countries.

| Position in the company <sup>*</sup> | Director         |   |
|--------------------------------------|------------------|---|
|                                      | Personal details |   |
| E-mail confirmation code*            |                  | ] |
| Phone confirmation code <sup>*</sup> |                  | ] |
| I am existing customer               |                  |   |
| Personal Identity Code <sup>*</sup>  |                  | ] |
| First Name <sup>*</sup>              |                  |   |
| Last Name <sup>*</sup>               |                  |   |
| Citizenship                          |                  |   |
|                                      | Next             |   |

Company representative's personal information

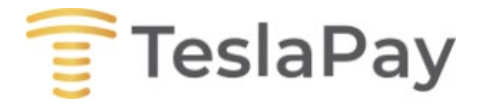

This section of registration will require the representative of the company or director to enter his/her address and confirm if he/she is or isn't a PEP person.

| Corporate account ap                      | plication                          |   |
|-------------------------------------------|------------------------------------|---|
| Company Position                          | Other (please specify)             |   |
| Please specify your position <sup>*</sup> | secretary                          |   |
|                                           | Permanent residence address        |   |
| Address                                   |                                    |   |
| City                                      |                                    |   |
| ZIP Code <sup>*</sup>                     |                                    |   |
| Country                                   | ×                                  |   |
|                                           | Contact address                    |   |
|                                           | Is the same as Permanent Residence |   |
| Address                                   |                                    |   |
| City                                      |                                    |   |
| ZIP Code                                  |                                    |   |
| Country                                   |                                    |   |
|                                           | Do you have U.S. person status ?   |   |
| Are you a PEP Person                      | -Please select-                    | ? |
|                                           | Back                               |   |

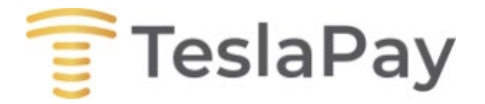

In this section the applicant will be able to see the registration's review. If all information is correct, and the applicant agree with TeslaPay Terms of Service and Privacy Policy, the applicant will be able to move further with his/her identity's verification.

| Corporate account appli      | cation                                                                  |
|------------------------------|-------------------------------------------------------------------------|
| Company Position             | Other (please specify)                                                  |
| Please specify your position | 2002                                                                    |
| Contact e-mail address       | xxxxx                                                                   |
| Contact phone number         | +X0000000X                                                              |
| Language                     | English                                                                 |
|                              | Personal details                                                        |
| I am existing customer       |                                                                         |
| Personal Identity Code       | 20000002                                                                |
| First Name                   | xx                                                                      |
| Last Name                    | XX                                                                      |
|                              | Dermanent residence address                                             |
| Address                      |                                                                         |
| City                         | XX                                                                      |
| ZIP Code                     | xx                                                                      |
| Country                      | Lithuania                                                               |
|                              | Contact address                                                         |
|                              | Is the same as Permanent Residence                                      |
|                              |                                                                         |
| Address                      | XX                                                                      |
| ZID Code                     | AA<br>99                                                                |
| Country                      | Lithuania                                                               |
| ,                            |                                                                         |
|                              | Do you nave U.S. person status !                                        |
| Are you a PEP Person         | No, not a PEP, nor anyhow related to a PEP Person                       |
|                              | ✓ I agree to <u>TeslaPay Terms of Service</u> and <u>Privacy Policy</u> |
|                              | ✓ I agree to be contacted by TeslaPay for direct marketing purposes ?   |
|                              | You will be redirected to Veriff website                                |

for your identity verification.

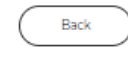

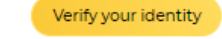

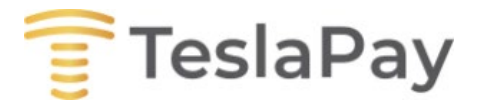

To verify the identity of the applicant he/she will need to have a valid document next to them.

Short explanation is given to of what and how the process of verification will go.

| 57 veriff                                                                                                    |                                              |  |  |
|----------------------------------------------------------------------------------------------------|----------------------------------------------|--|--|
| Let's get you verified                                                                                          |                                              |  |  |
| TO MAK                                                                                                    | E SURE YOU ARE YOU:                          |  |  |
| 1                                                                                                    | Your session audio and video may be recorded |  |  |
| 2                                                                                                    | Will be asked to take a selfie               |  |  |
| 3                                                                                                    | Will be asked to take pictures of your ID    |  |  |
| 4                                                                                                    | May be asked to take a selfie with ID        |  |  |
|                                                                                                    |                                              |  |  |
| Du and a star de la Daire de la compañía de la compañía de la compañía de la compañía de la compañía de la comp |                                              |  |  |
| E                                                                                                    | sy proceeding you accept our Privacy policy. |  |  |
|                                                                                                    | START SESSION                                |  |  |

First the country of the issued document needs to be chosen.

|      | <b>\$7</b> ve                                  | eriff |  |
|------|------------------------------------------------|-------|--|
| S    | Select issuing country                         |       |  |
| Plea | Please select the country that issued your ID. |       |  |
|      | Lithuania                                      | ~     |  |
|      |                                                |       |  |
|      |                                                |       |  |
|      |                                                |       |  |
|      |                                                |       |  |
|      |                                                |       |  |

CONTINUE

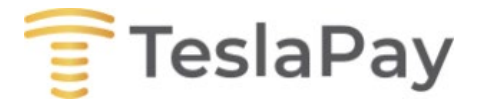

Further the applicant will need to choose the ID type with which he/she will verify your identity.

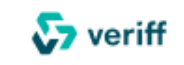

# Select ID type

Which photo ID would you like to use?

| Residence permit |  |
|------------------|--|
| ID card          |  |
| Passport         |  |

When the verification actions will be over, the applicant will be able to continue the corporate account's registration.

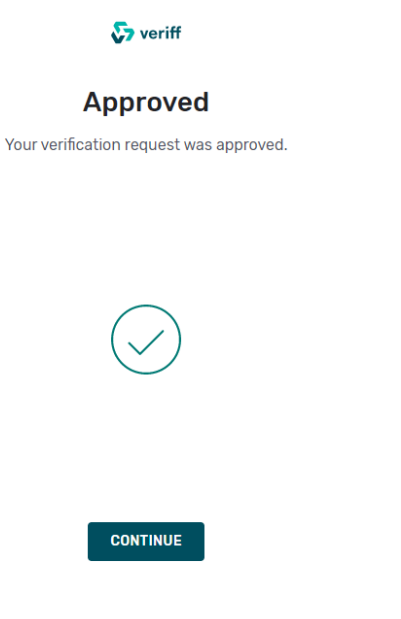

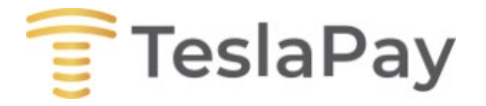

Click **Continue** to move further with the application

After verification of the applicant identity's document, he/she will see this window. Click **"Refresh"** to proceed with further actions.

| Personal account application                                        |  |  |  |
|---------------------------------------------------------------------|--|--|--|
| Your application is under review. Please be patient.                |  |  |  |
| You can bookmark this page and check your application status later. |  |  |  |
| Refresh                                                             |  |  |  |

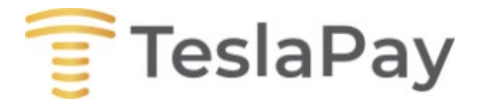

## This section is made for the company's information.

The company's information section requires to type in the Name of the company, Type of incorporation (that can be chosen from the list) Registration number and Country of incorporation (EU/EEA/EFTA)

The Director's data section must be filled in. Copy of ID must be uploaded as well. Unless the person opening the corporate account is director himself. In that case the data has been provided already, it just needs to be marked (a tick under "I am a director").

Company registered address requires the exact address of the company. Company must be registered in one of the EU/EEA/EFTA countries.

| Corporate account appli            | cation                                |     |
|------------------------------------|---------------------------------------|-----|
|                                    | Company information                   |     |
| Name                               |                                       | ]   |
| Type of incorporation              | Limited Liability Company V           | ]   |
| Registration number                |                                       | ]   |
| Country of incorporation           | v                                     | ]   |
| Website                            |                                       | ]   |
| l am a director                    |                                       |     |
|                                    | Director data                         |     |
| First name                         |                                       | ]   |
| Last Name                          |                                       | ]   |
| DirectorCitizenship                | · · ·                                 | ]   |
| Country of residence               | · · · · · · · · · · · · · · · · · · · | ]   |
| Phone Number                       |                                       | ]   |
| Personal Identity Code             |                                       | ].? |
| ID copy (file upload) <sup>*</sup> | Choose File No file chosen            | ]   |
| Is he/she a PEP Person?            | -Please select-                       | ].? |
|                                    | Company registered address            | _   |
| Address                            |                                       | ]   |
| City                               |                                       | ]   |
| ZIP Code*                          |                                       | ]   |
| Country                            | ×                                     | ]   |
| Is the same as Registered address  | Company business address              |     |
|                                    | Next                                  |     |

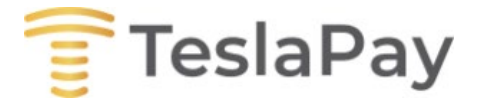

In the next step the application for the corporate account requires to add at least one of Business Partners.

When the Business partner is entered, please press "Add partner" to move forward. The entered partner will be added, and if there is no other Business partner that needs to be added, please press "Next" so you could go on with the application.

# **Corporate account application**

### **Business Partner**

|                 | At least one partner should be added |             |
|-----------------|--------------------------------------|-------------|
| PartnerName*    |                                      |             |
| PartnerCountry* |                                      | ~           |
| Website         |                                      |             |
|                 | Back Next                            | Add partner |

After adding Business partners, the applicant will be asked to add a shareholder (owning 25%+shares). Shareholder should be a citizen or have a residence permit in any of the EU/EEA/EFTA countries.

# Corporate account application

### Shareholder (owning 25%+ shares)

| At least one shareholder sho | uld be added    |                 |
|------------------------------|-----------------|-----------------|
| Shareholder Type*            | -Please select- | ~               |
|                              | Back Next       | Add shareholder |

Select a type of the shareholder you want to add:

| reholder Type <sup>*</sup> | -Please select-                           | ^ |
|----------------------------|-------------------------------------------|---|
|                            | -Please select-                           |   |
|                            | Natural person                            |   |
|                            | Legal person                              |   |
|                            | Director owns 100% shares of this company |   |

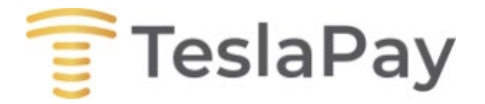

If the shareholder is a **Natural person** you will have to fill his/her information in the fields accordingly. The **ID** copy will be **necessary**.

| At least one shareholder sh          | ould be added              |                 |
|--------------------------------------|----------------------------|-----------------|
| Shareholder Type*                    | Natural person             | ~               |
| Share of ownership, $\%^*$           |                            |                 |
| First Name <sup>*</sup>              |                            |                 |
| Last Name <sup>*</sup>               |                            |                 |
| Person ID <sup>*</sup>               |                            |                 |
| Citizenship*                         |                            | ~               |
| Country of Residence <sup>*</sup>    |                            | ~               |
| ID Copy*                             | Choose File No file chosen |                 |
| Is he/she a PEP Person? <sup>*</sup> | -Please select-            | ~               |
|                                      | Back Next                  | Add shareholder |

Shareholder (owning 25%+ shares)

If the shareholder is **Legal person**, the information displayed below will have to be entered.

|                                    | Shareholder (owning 25%+ shares) |
|------------------------------------|----------------------------------|
| At least one shareholder sh        | uld be added                     |
| Shareholder Type*                  | Legal person V                   |
| Share of ownership, % <sup>*</sup> |                                  |
| Name                               |                                  |
| Registration number <sup>*</sup>   |                                  |
| Country of Residence*              | v )                              |
|                                    | Back Next Add shareholder        |

# **Corporate account application**

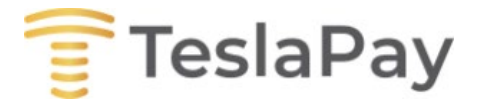

If one of the shareholders is a legal entity, company's structure must be submitted.

## See the example below:

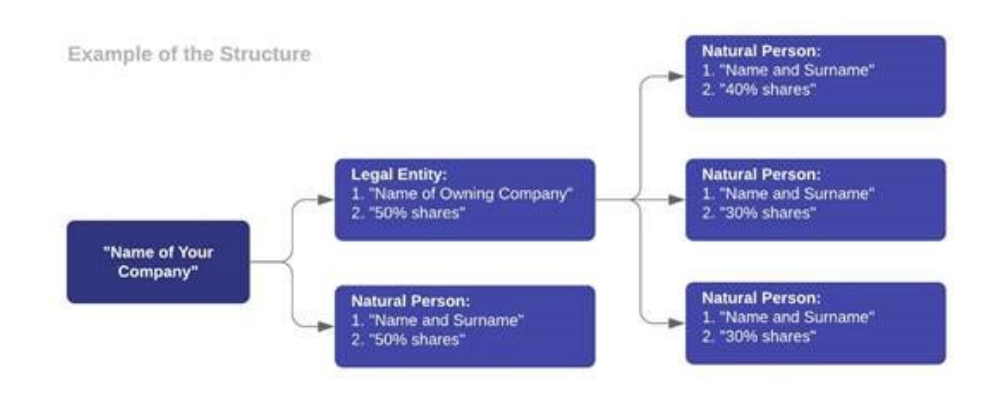

If the shareholder is a **Director owning 100%** of the shares, in this case the information won't be asked again, since it has been provided already before in the registration.

| Corporate account application |                                           |                 |
|-------------------------------|-------------------------------------------|-----------------|
|                               | Shareholder (owning 25%+ shares)          |                 |
| At least one shareholder sh   | ould be added                             |                 |
| Shareholder Type              | Director owns 100% shares of this company | ~               |
|                               | Back Next                                 | Add shareholder |

After the shareholder's information is provided, the application will be asked to provide information about the Beneficiary (owning 25%+shares). If the Beneficial Owners are the same as the Shareholders, just mark the tick, and the information about them won't be asked to provide again, since it has been already entered.

| Corporate account application                        |                                  |  |      |  |
|------------------------------------------------------|----------------------------------|--|------|--|
|                                                      | Beneficiary (owning 25%+ shares) |  |      |  |
| Beneficial Owners are<br>the same as<br>Shareholders |                                  |  |      |  |
|                                                      | Back                             |  | Next |  |

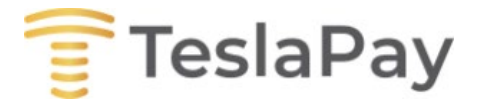

The beneficial owner's information must be entered if he/she is not the same as shareholder. **Beneficial owner should** be a citizen or have a residence permit in any of the EU/EEA/EFTA countries.

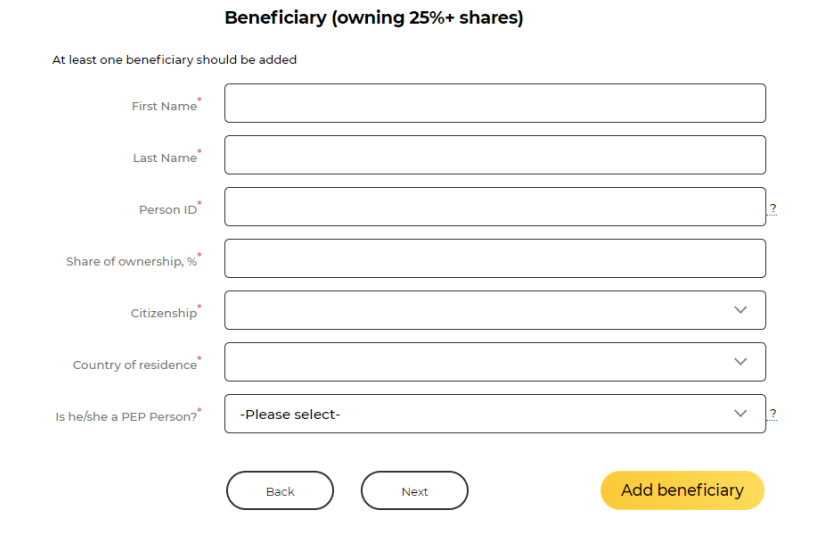

## **Corporate account application**

**NOTE:** A beneficiary in a legal person means any natural person who owns or controls a legal person, directly or indirectly, having 25% or more of the shares or voting rights of a legal entity, including through the management of bearer shares; As well as a natural person who otherwise controls the management of a legal person. If there is no natural person directly or indirectly managing 25% or more, then the beneficiary of the Law on the Prevention of money laundering and terrorist financing is considered to be the highest leader of the legal person.

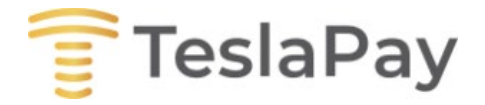

After the Beneficial owners have been added click **Next** and you will be able to go to another step which is description of the business. In this section the applicant is asked to describe the business activities, industry or industries business is operating in, as well as major sources of incoming funds.

| Corporate account application         |                                                                  |  |
|---------------------------------------|------------------------------------------------------------------|--|
|                                       | Description of your business                                     |  |
| Description                           |                                                                  |  |
| Does your business require licensing? |                                                                  |  |
|                                       | Industry                                                         |  |
| Accounting                            |                                                                  |  |
| Affiliate & Marketing                 |                                                                  |  |
| Consultancy                           |                                                                  |  |
| Crypto-currency                       |                                                                  |  |
| Financial services                    |                                                                  |  |
| Gaming & Gambling                     |                                                                  |  |
| Import & Export                       |                                                                  |  |
| IT                                    |                                                                  |  |
| Legal                                 |                                                                  |  |
| Real Estate                           |                                                                  |  |
| Retail                                |                                                                  |  |
| Tourism                               |                                                                  |  |
| Other                                 |                                                                  |  |
|                                       | Major sources of incoming funds<br>Select all choices that apply |  |
|                                       | investments of company owners                                    |  |
|                                       | sales revenue                                                    |  |
|                                       | borrowings                                                       |  |
| Other                                 |                                                                  |  |
|                                       | Back                                                             |  |
|                                       |                                                                  |  |
|                                       |                                                                  |  |

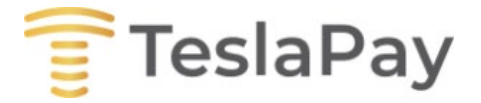

We also would like to know the type of the future outgoing transfers, estimated total volume per year and estimated number of payments per year (average).

| Corporate account application |                                         |  |
|-------------------------------|-----------------------------------------|--|
|                               | Type of your future outgoing transfers  |  |
|                               | Select all choices that apply           |  |
|                               | payments for goods and services         |  |
|                               | operating expenses                      |  |
|                               | investments                             |  |
|                               | saving and expending for personal needs |  |
|                               | buying or selling companies shares      |  |
|                               | buying or selling real estate           |  |
| Other (pease specify)         |                                         |  |
| Estimated total volume per    |                                         |  |
| year (in EUR)*                |                                         |  |
| Estimated number of           |                                         |  |
| payments per year             |                                         |  |
| (average)                     |                                         |  |
|                               | Back                                    |  |

One of the last steps will be to provide some **Corporate documents**. We ask for corporate documents such as: **Extract from trade center; Director's Register** (can also be included in the extract); **Shareholder's Register** (can be also included in the extract); **Power of attorney** to open and account, other.

| Corporate account application                     |                            |  |
|---------------------------------------------------|----------------------------|--|
|                                                   | Corporate documents        |  |
| Extract from the Trade                            | Choose File No file chosen |  |
| Director's Register included<br>in the extract    |                            |  |
| Shareholder's Register<br>included in the extract |                            |  |
| Power of Attorney to Open<br>an Account           | Choose File No file chosen |  |
| Other                                             | Choose File No file chosen |  |
|                                                   | Back                       |  |

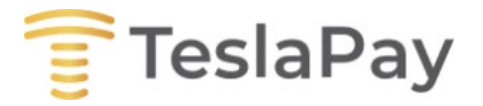

This is the last step before applying for the Corporate account. In this step the applicant will see the basic information about the company.

Before applying TeslaPay will ask to agree with our Terms of Service and Privacy Policy, also optional to agree to be contacted by TeslaPay for direct marketing purposes. After all this is done, the application will be reviewed. The answer will be provided as soon as the application will go through the review process.

| Corporate account application |                                                                     |  |
|-------------------------------|---------------------------------------------------------------------|--|
|                               | Company information                                                 |  |
| Name                          |                                                                     |  |
| Type of incorporation         |                                                                     |  |
| Registration number           |                                                                     |  |
|                               | I agree to TeslaPay Terms of Service and Privacy Policy             |  |
|                               | I agree to be contacted by TeslaPay for direct marketing purposes ? |  |
|                               | Back Apply                                                          |  |

NOTE: Please submit all the details prompted during the registration process and upload all the documents requested:

- 1. Extract from the Trade Register (and Director's Register if it is not included in the Trade Register)
- 2. Shareholders Register
- 3. ID copies of directors and shareholders who own 25% or more of the company
- 4. ID or Passport Director
- 5. License (if required for business)
- 6. Before on-boarding you as a business client we may request additional documents.